# 資料検索から予約完了までの流れ

### 1. 予約したい資料を検索します。

1) タイトルやキーワードで資料を検索したいとき 「かんたん蔵書検索」で検索したい資料のタイトルやキーワードを入力し、「検索」ボタ ンをクリックします。

| 😞 品川区立図                                                          | · 書館 🐼<br>•                                                           | 文字サイズ 標準<br>最色 白 青<br>日本語                                             | 大 特大 ▷ サイトマッ                                | プ ▶ 図書館マップ 内 ▶ 利用状況の確認 内検索 ★ 検索 ※検索結果は翻訳されません。ご了承ください                 |
|------------------------------------------------------------------|-----------------------------------------------------------------------|-----------------------------------------------------------------------|---------------------------------------------|-----------------------------------------------------------------------|
| 資料を探す 新着資料                                                       | 貸出の多い資料                                                               | 予約の多い資料                                                               | 雑誌一覧 新聞一覧                                   | 新聞縮刷版 官報・広報                                                           |
| ログアウト<br>■ 利用者メニュー<br>利用状況の確認<br>パスワードの案内<br>■ 開館カレンダー<br>■ 利用案内 | かんたん蔵書検索<br>図書 図 雑誌 図 音<br>タイトルや著者などでが<br>複数キーワードで検索<br>詳細な条件での検索は資料で | (注) 映像 (注) 映像 (読書検索ができます。) (読書検索ができます。) (注) 切る場合は、スペーン: (深すから。都内図書館の) | あなたはこのページ<br>検索<br>えで区切ってください。<br>20検索は統合検索 | を訪れた74119182人目のお客様です  Web利用案内 図書館ホームページを 初めて利用する方は こちらをご覧ください  の書館の風景 |

#### 2) 詳細な検索を行いたいとき

#### ① トップページで「資料を探す」をクリックします。

| 資料を探す 新着資料 貸出の多い資料 予約の多い資料 雑誌一覧 新聞和刷版 官報・広報<br>あなたはこのページを訪れた74119737人目のお客様                                                                                           | 検索<br>べださい |
|----------------------------------------------------------------------------------------------------|------------|
| あなたはこのページを訪れた74119737人目のお客様                                                                                                    |            |
|                                                                                                    | 様です        |
| 利用者メニュー       かんたん蔵書鞭索       Web 利用条内         利用状況の確認       アスワードの案内       図書 ☑ 雑誌 ☑ 音声 ☑ 映像       図書館ホームページを         クイトルや著者などで蔵書検索ができます。       検索       こちらをご覧ください |            |
| 開館カレンダー     詳細な条件での検索は資料を探すたら。都内図書館の検索は統合検索しから     図書館の風濃                                                                                                    |            |

#### ② 詳細検索画面が表示されます。「タイトル」や「著者名」を入力し、「検索」ボタンを クリックします。

| ▲ 品川区立図書館 資  | 1料検索 - 各種一覧・その | D他 + 利用者のページ +                                                                                                   |      |          | 🔒 ログアウトしています 🛛 🛛 🚽 子約カート(0件)            | 9 - |
|--------------|----------------|----------------------------------------------------------------------------------------------------|------|----------|-----------------------------------------|-----|
| ♀詳細検索        |                |                                                                                                    |      |          | 配色 標準 CUD モード 大人 こども English 文字の大きさ 小 中 | ×   |
| ↑ トップ / 詳細検到 | ž              |                                                                                                    |      |          |                                         |     |
|              | 検索するキーワードを入力   | っしてください。                                                                                                    |      |          |                                         |     |
|              | 给委冬胜 入力補助機     | 能を利用する入力補助機能を利用                                                                                                  | しない  |          |                                         |     |
|              |                |                                                                                                    |      |          |                                         | \$  |
|              | 971711 💌       | 品川区の統計                                                                                                    | 中間~  | AND      |                                         |     |
|              | 著者名            |                                                                                                    | 中間   | AND      |                                         |     |
|              | 出版者 🖌          |                                                                                                    | 中間   | AND      |                                         | ≽   |
|              | 91H1 💟         |                                                                                                    | 中間   | AND      |                                         |     |
|              | 出版年 🖌          |                                                                                                    | 中間 🗸 | AND      |                                         |     |
|              | 内容細目 🖌         |                                                                                                    | 中間~  |          |                                         |     |
|              | NDC分類 ✔        | 1                                                                                                    | 中間~  |          |                                         |     |
|              | 賞の名称 🖌         |                                                                                                    | 中間   |          |                                         |     |
|              |                | 200-                                                                                                    | 23   |          |                                         | ľ   |
|              |                |                                                                                                    |      |          |                                         |     |
|              |                | and the second second second second second second second second second second second second second second second | 梗緊   | <u> </u> |                                         |     |

## 2. 検索結果一覧画面で、予約したい資料の「予約に入れる」ボタンをクリックす ると、予約カートへ入ります。

| 品川区立図書館          | 資料検索 - 各種一覧・その他             | → 利用者のページ →                     |                  | 🚨 ログアウトしてい        | います ログイン                     | ヺ予約カート(0件)            | 9 - |
|------------------|-----------------------------|---------------------------------|------------------|-------------------|------------------------------|-----------------------|-----|
| ♀検索結果−           | 覽                           |                                 |                  |                   |                              | 文字の大きさ 小 👎            | 大   |
| ▲ トップ / 詳細       | <b>検索</b> /検索結果一覧           |                                 |                  |                   |                              |                       |     |
| 評価の▼をクリックす       | すると、図書館がおすすめする資料な           | 「上位に表示されます。                     |                  |                   |                              |                       |     |
| 検索語: (タイト        | ル=品川区の統計)and(所蔵館=           | 全部)件数:66件                       |                  |                   |                              |                       |     |
|                  |                             |                                 |                  | ブル<br>表示 <b>f</b> | ダウンを変更すると自<br><b>†数</b> 10 ⊻ | 動で実行されます。<br>所蔵館を表示する | *   |
|                  |                             | 1/7                             | 7 ページ 次 ▶ 最後 ▶   |                   |                              |                       |     |
| No.区分            | 97HL 🕈 👽                    | <sup>88</sup> <b>€</b>          | 出版者 🔁 👽          | 出版年 🕈 🔮           | 分類()内は8版 个                   | 予約候補に入れる              | ×   |
|                  | しながわく の とうけい だい 5 7 かい<br>2 | しながわく ちいきしんこうぶ ちいきかつどうか とうけいがかり |                  |                   |                              | _                     |     |
| 1 一般本 (一<br>般)   | 品川区の統計<br>第57回              | 品川区地域振興部地域活動課統計係/編              | 品川区地域振興部地域活動課統計係 | 2018.08           | (318.2)                      | ▲予約に入れる               |     |
|                  | しながわく の とうけいだい 56 かい<br>2   | しながわく ちいきしんこうぶ ちいきかつどうか とうけいがかり |                  |                   |                              |                       |     |
| 2 一般本 (一<br>2 般) | 品川区の統計<br>第56回              | 品川区地域振興部地域活動課統計係/編              | 品川区地域振興部地域活動課統計係 | 2017.08           | (318.2)                      | ▲予約に入れる               |     |
|                  | しながわく の とうけい だい 55 かい<br>2  | しながわく ちぃきしんこうぶ ちぃきかつどうか とうけいがかり |                  |                   |                              |                       |     |

※ 下図のように資料の詳細情報の画面から個別に予約カートへ入れることもできます。

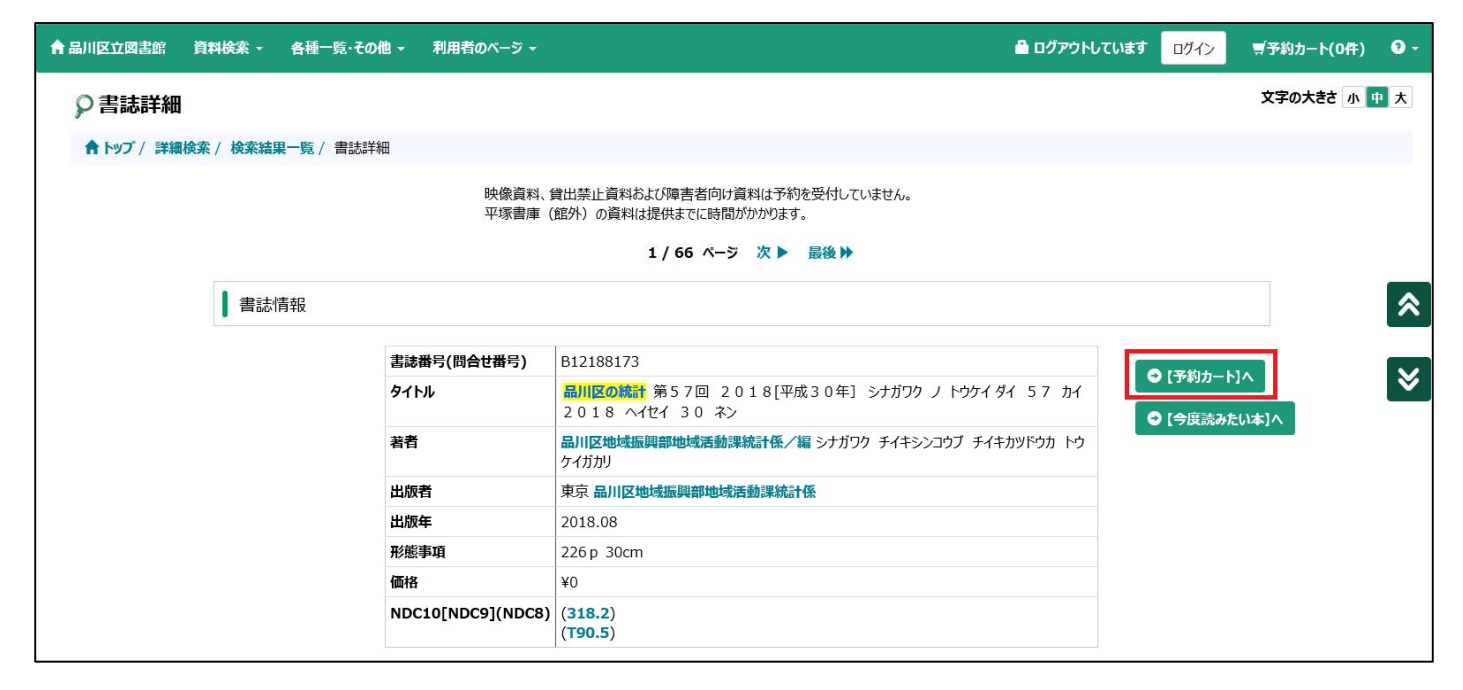

## 3. 画面右上部の「予約カート(〇件)」をクリックします。

| 品川区立図書館 資料検索 - 各種一覧・その他 -                                     | 利用者のページ 🔸                                             |                  | 🔒 ログアウトし | ています ログイン    | ■予約カート(2件) 🛛 -     |
|---------------------------------------------------------------|-------------------------------------------------------|------------------|----------|--------------|--------------------|
| ♀検索結果一覧                                                       |                                                       |                  |          |              | 文字の小中大             |
| ♠ トップ / 詳細検索 / 検索結果一覧                                         |                                                       |                  |          |              |                    |
| 評価の▼をクリックすると、図書館がおすすめする資料が上                                   | 位に表示されます。                                             |                  |          |              |                    |
| 検索語: (タイトル=品川区の統計)and(所蔵館=全部                                  | 部)件数:66件                                              |                  |          |              |                    |
|                                                               |                                                       |                  | 表示       | ブルダウンを変更すると自 | 動で実行されます。 所蔵館を表示する |
|                                                               | 1 /                                                   | / 7 ページ 次 ▶ 最後 ▶ |          |              |                    |
| No. 🛙 🕉 🚽 🖓                                                   | aa € €                                                | 出版者 🕈 🕹          | 出版年 🔶 🤇  | ▶ 分類()内は8版 个 | 👽 予約候補に入れる 🛛 📚     |
| しながかくの とうけい だい 57 かい 2<br>1 一般本 (一般) <mark>最川区の統計</mark> 第57回 | しながわく ちいきしんこうぶ ちいきかつどうか とうけいがかり<br>品川区地域振興部地域活動課統計係/編 | 品川区地域振興部地域活動課統計係 | 2018.08  | (318.2)      | ▽予約から外す            |
| しながわくの とうけい だい 56 かい 2<br>2 一般本 (一般) 最川区の統計 第56回              | しながわく ちいきしんこうぶ ちいきかつどうか とうけいがかり<br>品川区地域振興部地域活動課統計係/編 | 品川区地域振興部地域活動課統計係 | 2017.08  | (318.2)      | ▽予約から外す            |
| しながな の とうけい だい 55 かい 2<br>3 一般本 (一般) <mark>最川区の統計</mark> 第55回 | しながわく ちいきしんこうぶ ちいきかつどうか とうけいがかり<br>品川区地域振興部地域活動課統計係/編 | 品川区地域振興部地域活動課統計係 | 2016.08  | (318.2)      | ▲予約に入れる            |

4. 利用券番号とパスワードを入力し、「送信」ボタンをクリックします。

| 利用券番号とパスワードを入力してください。                   |
|-----------------------------------------|
| 利用券番号                                   |
|                                         |
| <b>バスワード</b><br>パスワード                   |
| 送信 戻る                                   |
| 新規パスワード発行の方はこちら                         |
| パスワードを発行していない方は、<br>上記リンクから登録をお願いいたします。 |

- ※ パスワードを忘れてしまった場合は、「新規パスワード発行の方はこちら」をクリックして、パスワードの再発行をおこなってください。
- 5. 予約したい資料にチェックが入っていることを確認し、受取希望館、連絡方法 を選択して、「登録する」ボタンをクリックします。 ※ チェックを外した資料は予約されません。

| ▲ 品川区立図書館 | 資料検索 - 各    | 腫一覧・その個          | 19 - 利用者の^                       | ページ -        |                        |                              |          |            | 🔒 ログインしてい | ます ログアウト   | 9 + |
|-----------|-------------|------------------|----------------------------------|--------------|------------------------|------------------------------|----------|------------|-----------|------------|-----|
| ゙゙ デ約カート  |             |                  |                                  |              |                        |                              |          |            |           | 文字の大きさ 小 🦉 | P 大 |
| ↑トップ / 詳細 | 検索 / 検索結果一覧 | 覧 / 予約カー         | ٢                                |              |                        |                              |          |            |           |            |     |
|           |             |                  |                                  |              |                        |                              |          |            |           |            |     |
|           | 予約力一        | -卜一覧             |                                  |              |                        |                              |          |            |           |            |     |
|           | 予約力一        | トに入れられる          | る冊数は <b>10冊</b> までで              | J.           |                        |                              |          |            |           |            |     |
|           |             | P約指定<br>書誌番号     | 順番予約解除<br>9                      | キャンセル<br>イトル | 若者名                    | 出版者                          | 予約<br>待5 | 今度読みたい本    | 削除        |            | *   |
|           | 1           | B12188<br>173    | <mark>最川区の統計</mark> 第<br>[平成30年] | 57回 2018     | 品川区地域振興部地域活動<br>課統計係/編 | 品川区地域振興部地域活動課統<br>計係 2018.08 |          | 今度読みたい本に追加 | 削除        |            | ≽   |
|           | 2           | B12102<br>078    | <mark>最川区の統計</mark> 第<br>[平成29年] | 56回 2017     | 品川区地域振興部地域活動<br>課統計係/編 | 品川区地域振興部地域活動課統<br>計係 2017.08 |          | 今度読みたい本に追加 | 削除        |            |     |
|           | 利用券         | <b>番号</b> 904450 | 61                               |              |                        |                              |          |            |           |            |     |
|           | 受取希望        | 望館 品川            | -                                |              |                        |                              |          |            |           |            |     |
|           | 1           | 登録する             | IJtzyk                           |              |                        |                              |          |            |           |            |     |

## 6. 予約申請確認画面が表示されます。「予約する」ボタンをクリックします。

| ▲ 出川区立図書館      | 資料検索 -    | 各種一覧・その他                                    | ↓・ 利用者のページ・                       |                             | ログイン                            | しています ログアウト | 0 - |
|----------------|-----------|---------------------------------------------|-----------------------------------|-----------------------------|---------------------------------|-------------|-----|
| <b>雲</b> 予約カーⅠ | •         |                                             |                                   |                             |                                 | 文字の大きさ 小    | 中大  |
| ♠ トップ / 詳細     | 検索 / 検索結果 | 一覧 / 予約-硝                                   | 2973<br>2973                      |                             |                                 |             |     |
|                |           |                                             |                                   |                             |                                 |             |     |
|                | [ 7       | 約申請確認 】                                     |                                   |                             |                                 |             |     |
|                |           |                                             |                                   |                             |                                 |             | \$  |
|                | 1         | <ul> <li>書話番号</li> <li>B12188173</li> </ul> | 911ル<br>最川区の統計<br>第57回 2018[平成30年 | 著者名<br>] 品川区地域振興部地域活動課統計係/編 | 出版者<br>品川区地域振興部地域活動課統計係 2018.08 |             |     |
|                | 2         | B12102078                                   | 品川区の統計<br>第56回 2017[平成29年]        | ] 品川区地域振興部地域活動課統計係/編        | 品川区地域振興部地域活動課統計係 2017.08        |             | ≽   |
|                | 利用        | 目券番号                                        |                                   | 90445061                    |                                 |             |     |
|                | 受理        | <b>双希望館</b>                                 |                                   | 品川                          |                                 |             |     |
|                | 連約        | 8万法                                         |                                   | 小要                          |                                 |             |     |
|                | 予         | 約する 予約                                      | 約キャンセル                            |                             |                                 |             |     |
|                |           |                                             |                                   |                             |                                 |             |     |

## 7. 予約受付完了画面が表示されます。これで予約が完了します。

| 合品川区立図書館 資料検索     | - 4  | <b>4種一覧・その他</b> | → 利田者のページ →                |                    | 🔒 באלים                  | しています ログアウト 2 - |
|-------------------|------|-----------------|----------------------------|--------------------|--------------------------|-----------------|
| ヺ 予約カート           |      |                 |                            |                    |                          | 文字の大きさ 小 中 大    |
| ▲ トップ / 詳細検索 / 検索 | を結果一 | ■覧 / 予約-完       | 7                          |                    |                          |                 |
| j j               | 【予約  | 的受付完了】          |                            |                    |                          |                 |
|                   | 予約の  | )受付を完了しま        | した。                        |                    |                          |                 |
|                   | No.  | 書誌番号            | дагья                      | 若者名                | 出版者                      |                 |
|                   | 1    | B12188173       | 品川区の統計 第57回 2018[平成30年]    | 品川区地域振興部地域活動課統計係/編 | 品川区地域振興部地域活動課統計係 2018.08 |                 |
|                   | 2    | B12102078       | 品川区の統計<br>第56回 2017[平成29年] | 品川区地域振興部地域活動課統計係/編 | 品川区地域振興部地域活動課統計係 2017.08 |                 |
|                   |      |                 |                            |                    |                          |                 |
|                   | 利用   | 券番号             |                            | 90445061           |                          | ×               |
|                   | 受取   | 希望館             |                            | 品川                 |                          |                 |
|                   | 連絡   | 方法              |                            | 不要                 |                          |                 |
|                   |      |                 |                            |                    |                          |                 |
|                   |      |                 |                            |                    |                          |                 |